## Mathematical modelling.

This resource was written by Derek Smith with the support of CASIO New Zealand. It may be freely distributed but remains the intellectual property of the author and CASIO.

Select STAT mode from the main menu by using the arrow keys to highlight the STAT icon or pressing 2.

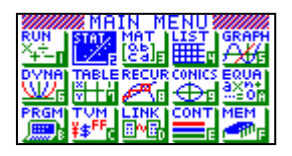

**Example:** The following measurements were found and there is thought that there is a relationship of the form  $y = ae^{bx}$ 

| Х | 1.4 | 2.6 | 3.7 | 4.9  | 7.8  |
|---|-----|-----|-----|------|------|
| Y | 3.5 | 5.7 | 8.8 | 14.2 | 45.3 |

Find the equation of the relationship.

Answer: Enter the data into List 1 (X) and list 2 (Y), as shown here.

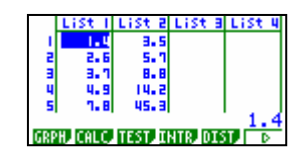

```
Mathematical theory: y = ae^{bx}

\ln y = \ln (ae^{bx})

\ln y = \ln (a) + \ln (e^{bx})

\ln y = \ln (a) + bx \ln (e)

\ln y = \ln (a) + bx
```

which is 'like' a straight line equation y = mx + c

Move the 'cursor' so that it is placed on top of List 3, press **In**, then **OPTN** then **F1** (for LIST) and **F1** again for **list**, then **2**, as shown below, then **EXE** This will place the natural logarithm values of Y into the List 3 column.

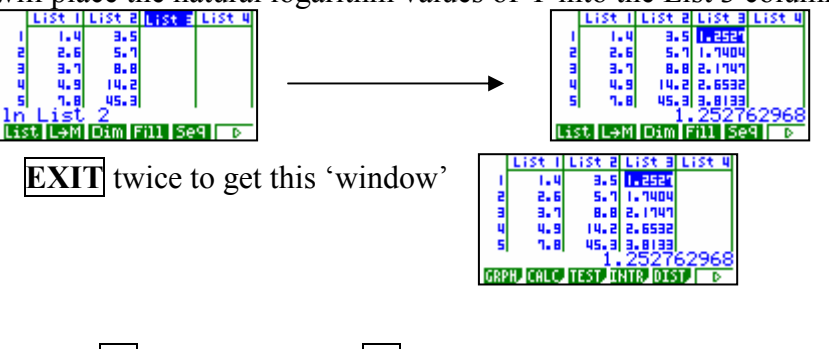

Press **F1** for **GRPH**, then **F6** for **SET** to set up the calculator for a Scattergraph, Scattergraph, Scatter it isti then  $\boxed{\text{EXIT}}$  and  $\boxed{\text{F1}}$  for the graph.

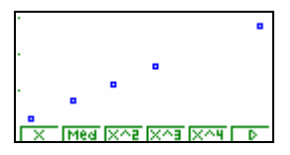

To find the linear model, press F1 and record the values of a and b shown, then F6 to see the log - linear relationship

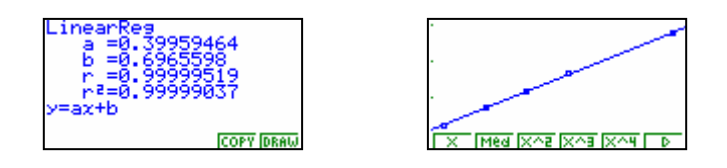

Relating this back to the theory:  $\ln y = \ln (a) + bx$ 

ln (a) = 0.6965598,so a = 2.006836898 and b = 0.39959464

Hence the required equation is:

 $y = 2.007e^{0.399x}$  (3dp accuracy)

| Х        | 1.4                | 2.6 | 3.7 | 4.9  | 7.8  |
|----------|--------------------|-----|-----|------|------|
| Y        | 3.5                | 5.7 | 8.8 | 14.2 | 45.3 |
| Modelled | See List 4 results |     |     |      |      |
| Y values |                    |     |     |      |      |

|                         | List 1 | List 2 | List B | LiSt 4 |  |  |
|-------------------------|--------|--------|--------|--------|--|--|
| 1                       | 1.4    | 3.5    | 1.2521 | 3.5116 |  |  |
| 2                       | 2.6    | 5.1    | 1.1404 | 5.6722 |  |  |
| . в                     | 3.1    | 8.8    | 2.1747 | 8.8034 |  |  |
| - 4                     | 4.9    | 14.2   | 2.6532 | 14.22  |  |  |
| 5                       | 7.8    | 45.3   | 3,8133 | 45.301 |  |  |
|                         |        |        |        |        |  |  |
| List L→M Dim Fill Se9 D |        |        |        |        |  |  |